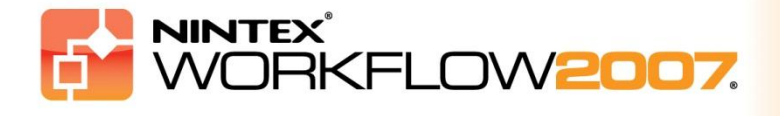

## Rendszerkövetelmények

### **Operációs rendszer**

A Nintex Workflow 2007 szoftvert Microsoft Windows Server 2003 vagy 2008 alá kell telepíteni.

### Böngésző kliens

Microsoft Internet Explorer 6.x, de a Microsoft Internet Explorer 7-es vagy későbbi verziója ajánlott.

### Szoftver

A Nintex Workflow 2007 működésének feltétele az alábbi szoftverek előzetes telepítése és megfelelő beállítása:

- Microsoft Windows SharePoint Services 3.0 vagy Microsoft Office SharePoint Server 2007
- Microsoft .NET keretrendszer 3.5
- Windows Server 2003 vagy 2008
- SQL Server 2000, 2005 vagy 2008

Figyelem: A Nintex Workflow 2007 nem tud önálló SharePoint rendszerek által használt belső Windows-adatbázishoz csatlakozni.

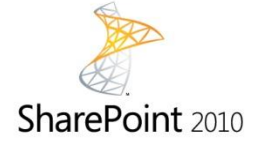

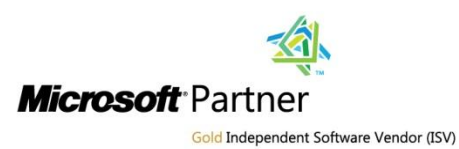

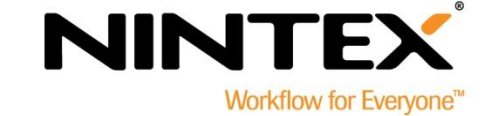

© 2012 Nintex USA LLC, Minden jog fenntartva. A nyomdahibákért és kihagyásokért nem vállalunk

www.nintex.com | support@nintex.com

# Tartalomjegyzék

| 1. A Nintex Workflow 2007 telepítése                                                            | 3 |
|-------------------------------------------------------------------------------------------------|---|
| 1.1 A telepítő futtatása                                                                        | 3 |
| 1.2 Az alkalmazáscsomag üzembe helyezése                                                        | 3 |
| 1.3 A Nintex Workflow 2007 Enterprise szolgáltatások (extra opció) telepítése                   | 3 |
| 1.4 Licencadatok importálása                                                                    | 1 |
| 2. Adatbázis konfigurálása                                                                      | 5 |
| 2.1 Adatbázis konfigurálása                                                                     | 5 |
| 2.2 Tartalom adatbázis hozzáadása (opcionális)                                                  | 5 |
| 3. Nintex Workflow 2007 szerver konfigurálása                                                   | 5 |
| 3.1 Webes alkalmazás aktiválása                                                                 | 5 |
| 3.2 Nintex Workflow 2007 munkafolyamat-műveletek engedélyezése                                  | 5 |
| 3.3 E-mail beállítások elvégzése                                                                | 5 |
| 3.4 A LazyApproval™ (extra opció) engedélyezése és konfigurálása                                | 5 |
| 4. Nintex Live (opcionális)                                                                     | 7 |
| 4.1 Az alkalmazáscsomag üzembe helyezése                                                        | 7 |
| 4.2 Nintex Live-val való kapcsolat engedélyezése és létrehozása                                 | 7 |
| 5. Funkciók aktiválása                                                                          | 3 |
| 5.1 Webhelygyűjtemény aktiválása                                                                | 3 |
| 5.2 Csoportwebhely aktiválás                                                                    | 3 |
| 5.3 Csoportwebhely aktiválás Nintex Workflow 2007 Enterprise funkciók esetén (opcionális extra) | 3 |
| "A" melléklet: A User Access Control (UAC) funkcióval kapcsolatos megjegyzések                  | ) |

# 1. A Nintex Workflow 2007 telepítése

### 1.1 A telepítő futtatása

 Jelentkezzen be a szerverre SharePoint rendszergazdaként, megfelelő jogosultságokkal alkalmazások telepítéséhez és beállításához. Kattintson kétszer a telepítőfájlra (msi), majd a "Next" (Tovább) gombra.

Megjegyzés: Ha a számítógépén be van kapcsolva a User Access Control (UAC), olvassa el az "A" mellékletet.

- 2. Olvassa el a Végfelhasználói licencszerződést. A telepítés folytatásához be kell jelölnie az "I Agree" (Elfogadom) négyzetet. Kattintson a "Next" (Tovább) gombra.
- Válassza ki azt a mappát, ahová telepíteni szeretné a Nintex Workflow 2007-et. Az alapértelmezett mappa "C:\Program Files\Nintex\Nintex Workflow 2007\". Kattintson a "Next" (Tovább) gombra.
- 4. Jelölje be, hogy az alkalmazást már most hozzá szeretné-e adni a SharePointhoz (ajánlott), vagy az stsadm segítségével később telepíti (haladó felhasználóknak).
- Válassza ki, hogy telepíteni akarja-e a Nintex Live szoftvert. Ez telepíteni fogja a Nintex Live összekötőt, ami a Nintex Live-val való kapcsolattartáshoz szükséges. Kattintson a "Next" (Tovább) gombra.

*Megjegyzés: A Nintex Live használatához tekintse meg a Nintex licenckezelési információt itt:* <u>http://www.nintex.com/licensing</u>

- 6. A telepítő jelzi, hogy készen áll a telepítésre. Kattintson a "Next" (Tovább) gombra.
- 7. Ha azt választotta, hogy az alkalmazást már most hozzáadja a SharePointhoz, egy parancssor-ablakban látni fogja, amint lefutnak a telepítési műveletek. Kis idő múlva a képernyőn megjelenik az "Installation complete" (Telepítés kész) üzenet. Kattintson a "Close" (Bezárás) gombra. A SharePoint központi felügyeleti modul ekkorra betöltődik a háttérben.

### 1.2 Az alkalmazáscsomag üzembe helyezése

A "nintexworkflow2007.wsp" megoldásnak kell látszania. Látható még a "nintexworkflow2007enterprisefeatures.wsp" bejegyzés is, de Önnek ezt csak akkor kell üzembe helyeznie, ha licence az Enterprise verzióra szól.

- 1. Kattintson a "nintexworkflow2007.wsp" hivatkozásra, majd az eszköztárban a "Megoldás üzembe helyezése" hivatkozásra.
- 2. Ellenőrizze, hogy a "Megoldás működési helyei" részben a "Minden tartalomkezelő webalkalmazás" legyen kiválasztva, majd kattintson az "OK" gombra.
- 3. Kis idő múlva ismét megjelenik a "Megoldások kezelése" lap. A Nintex Workflow 2007 alkalmazásnak most már "Üzembe helyezve" állapotúnak kell lennie.

## 1.3 A Nintex Workflow 2007 Enterprise szolgáltatások (extra opció) telepítése

1. A Központi felügyeletben kattintson a "Műveletek"-re.

- 2. A "Globális konfiguráció"-ban kattintson a "Megoldások kezelésé"-re.
- 3. Kattintson a "nintexworkflow2007enterprisefeatures.wsp" hivatkozásra, majd a "Megoldás üzembe helyezése" lehetőségre.
- 4. Ellenőrizze, hogy a "Megoldás működési helyei" részben a "Minden tartalomkezelő webalkalmazás" legyen kiválasztva, majd kattintson az "OK" gombra.
- 5. Kis idő múlva ismét megjelenik a "Megoldások kezelése" lap.
- 6. A NintexWorkflow2007EnterpriseFeatures.wsp-nek ekkor "Üzembe helyezve" állapotúnak kell lennie. A 2. és 3. lépés megismétlésével helyezze üzembe újból a "NintexWorkflow2007EnterpriseFeatures.wsp" alkalmazást, és a "Megoldás működési helyei"-ként válassza ki saját központi felügyeleti webalkalmazását.

Megjegyzés: Ez ahhoz szükséges, hogy az adminisztrációs jelentéseket futtatni tudja a SharePoint központi felügyeleti eszközén keresztül.

## 1.4 Licencadatok importálása

A termék csak akkor lesz teljes mértékben működőképes, ha Ön rendelkezik a Nintextől kapott licencfájllal (ez lehet teljes terméklicenc vagy próbalicenc is). Tehát importálni kell a licencfájlt a SharePoint központi felügyeleti rendszerébe.

- 1. A "Központi felügyelet"-ben kattintson az "Alkalmazáskezelés" címkére. A "Nintex Workflow kezelése" részben kattintson a "Licenckezelés"-re.
- 2. A Nintex licenckezelés oldalon kattintson az "Importálás" gombra.
- 3. Kattintson a "Tallózás" gombra és keresse meg a licencfájlt, majd kattintson az "Importálás" gombra.
- 4. Ekkor megjelennek a licencinformációk.

A továbbiakban konfigurálni tudja az adatbázisokat a Nintex Workflow 2007 részére.

# 2. Adatbázis konfigurálása

## 2.1 Adatbázis konfigurálása

- 1. A "Központi felügyelet"-ben kattintson az "Alkalmazáskezelés" címkére.
- 2. A "Nintex Workflow kezelése" részben kattintson az "Adatbázis-beállítás" lehetőségre.
- 3. A "Konfigurációs adatbázis" résznél kattintson a "Létrehozás" gombra.
- 4. Adja meg adatbázis kiszolgálója nevét.

Megjegyzés: Az adatbázisszerver alapértelmezésként az alapértelmezett SharePoint adatbázisszerver lesz.

### 5. Adjon meg egy nevet az adatbázishoz.

Megjegyzés: Nintex Workflow 2007 több adatbázist is tud használni, egyet konfigurációs célokra, a többit a tartalmak tárolására. Alapértelmezés szerint a konfigurációs adatbázis lesz egyben a tartalom adatbázis is. Lehetőség van több tartalom-adatbázist hozzáadására is.

### 6. Kattintson az "OK" gombra.

### 2.2 Tartalom adatbázis hozzáadása (opcionális)

- 1. A "Tartalom-adatbázis" részben kattintson a "Tartalom-adatbázis felvétele" hivatkozásra.
- Egy tartalom-adatzbázis hozzáadásához kattintson a "Kapcsolódás meglévő adatbázishoz" jelölőnégyzetre, majd az "OK" gombra.

# 3. Nintex Workflow 2007 szerver konfigurálása

### 3.1 Webes alkalmazás aktiválása

- 1. Kattintson az "Alkalmazáskezelés" címkére, majd a "Nintex Workflow kezelése" részben a "Webes alkalmazás aktiválásá"-ra.
- 2. Az alapértelmezett webes alkalmazás nevének kell automatikusan kiválasztva lennie. Kattintson az "Aktiválás" gombra.

### 3.2 Nintex Workflow 2007 munkafolyamat-műveletek engedélyezése

- 1. Kattintson az "Alkalmazáskezelés" címkére, majd a "Nintex Workflow kezelése" részben az "Engedélyezett műveletek kezelésé"-re.
- 2. A jelölőnégyzetre való kattintással jelölje ki azokat a műveleteket, amelyeket a Munkafolyamat-tervezőben látni szeretne, majd kattintson az "OK" gombra.

### 3.3 E-mail beállítások elvégzése

- 1. Kattintson az "Alkalmazáskezelés" címkére, majd a "Nintex Workflow kezelése" részben az "Globális beállítások"-ra.
- 2. Adja meg a környezeti adatokat, majd kattintson az "OK" gombra.

### **3.4 A LazyApproval™ (extra opció) engedélyezése és konfigurálása**

1. Kattintson az "Alkalmazáskezelés" címkére, majd a "Nintex Workflow kezelése" részben az "LazyApproval™ beállítások"-ra.

Megjegyzés: Ha a "Bejövő levelek kiszolgálójának beállítása" hivatkozás látható, a beállítások nem a SharePointra vannak megadva. Kérjük, végezze el a beállítást a SharePoint dokumentációnak megfelelően. A beállítások elvégzése után térjen vissza erre az oldalra. Ha a beállítás megfelelő, akkor a "LazyApproval™ engedélyezése/kikapcsolása" hivatkozás lesz látható.

- 2. Kattintson a "LazyApproval™ engedélyezése/kikapcsolásá"-ra.
- Válassza az "Engedélyezve" opciót. A rendszer ekkor egy "alias" nevet kér, amely az értesítéseket küldő és LazyApproval™ válaszokat fogadó e-mail cím neve lesz. Nyomja meg az "OK" gombot.
- Ekkor megjelenik az engedélyezett szavak listája. Ezek azok a szavak, amelyeket a LazyApproval™ folyamat felismer. Tetszés szerint vehet fel, illetve törölhet kifejezéseket. Befejezésként kattintson az "OK" gombra.

# 4. Nintex Live (opcionális)

## A Nintex Live a Nintex Workflow funkció használatával a felhasználó webszolgáltatásokat adhat a Nintex Live Catalog-ból a Nintex Workflow művelet eszköztárhoz.

Megjegyzés: A Nintex Live-val való kapcsolattartáshoz szükség van a Nintex Live összekötőre, tehát ennek telepítve kell lennie. Amennyiben a "Nintex Live telepítése" nem történt meg az 1.1 szakasz 5. lépésében, akkor manuálisan telepítse és helyezze üzembe a

"nintexworkflow2007liveconnectorl.wsp"-t. A "nintexworkflow2007liveconnector" a Nintex Workflow 2007 telepítési mappában található.

### 4.1 Az alkalmazáscsomag üzembe helyezése

- 1. Navigáljon a "Központi felügyelet"-be és válassza ki a "Műveletek"-et.
- 2. A "Globális konfiguráció" részben kattintson a "Megoldások kezelésé"-re.
- 3. Kattintson a "nintexworkflow2007liveconnector.wsp" hivatkozásra, majd az eszköztár "Megoldás üzembe helyezése" pontjára.
- 4. Ezzel globálisan üzembe helyezi a Nintex Live összekötőt. A "Megoldás üzembe helyezése" oldalon kattintson az "OK" gombra.
- 5. Kis idő múlva ismét megjelenik a "Megoldások kezelése" lap. A Nintex Live összekötő 2007 most már "Üzembe helyezve" állapotúként fog megjelenni.

### 4.2 Nintex Live-val való kapcsolat engedélyezése és létrehozása

A Nintex Live összekötő internetkapcsolatot igényel a Nintex Live-val való kommunikációhoz.

- 1. Navigáljon a "Központi felügyelet"-be és válassza az "Alkalmazások kezelése" részt.
- 2. A "Nintex Workflow kezelése" részben kattintson a "Live beállítások"-ra.
- 3. A "Nintex Live a Nintex Workflow engedélyezése" szakaszban kattintson az "Engedélyezés"re.
- 4. A "Nintex Live" szakaszban kattintson a "Kapcsolat tesztelésé"-re.
- 5. Ha lehetséges a Nintex Live-val való kapcsolatteremtés, akkor a "Kapcsolat tesztelése" gomb alatt a "Kapcsolat sikeres" üzenet jelenik meg.
- 6. Kattintson az "OK" gombra.

Megjegyzés: Ha az Ön hálózata meghatalmazott kiszolgálót igényel az internethez való csatlakozáshoz, akkor adja meg a kiszolgáló adatait a "Meghatalmazott kiszolgáló" szakaszban. Ezek a beállítások kizárólag a Nintex Live összekötőre érvényesek és ez lesz az egyetlen alkalmazás, ami hozzáférhet az internethez.

## 5. Funkciók aktiválása

## 5.1 Webhelygyűjtemény aktiválása

- 1. Navigáljon a fő webhely kezdőlapjára és kattintson "Webhely műveletek" > "Webhely beállítások"-ra.
- 2. A jobb oldali, "Webhelygyűjtemények felügyelete" oszlopban kattintson a "Webhelygyűjtemény jellemzői"-re.
- 3. A "Nintex Workflow 2007" részben kattintson az "Aktiválás" gombra.
- 4. Kis idő múlva az oldal frissül, és az állapot "Aktív" lesz.
- Ha az ebben a webhelygyűjteményben található csoportwebhelyeken használni szeretné a Nintex Workflow kijelzőket, a "Nintex Workflow 2007 kijelzők" részben kattintson az "Aktiválás" gombra.
- 6. A Nintex Live kapcsolatokat támogató infrastruktúra biztosításához a "Nintex Workflow Live Infrastruktúra" részben kattintson az "Aktiválás" gombra.

Megjegyzés: Ezt aktiválni kell a Nintex Live Catalog funkció aktiválása előtt.

7. Ha az ebben a webhelygyűjteményben található webhelyeken használni szeretné a Nintex Live katalógust, kattintson a "Nintex Live Catalog"-ban lévő "Aktiválás" gombra.

Most aktiválhatja a csoportwebhelyeken a Nintex Workflow 2007 funkciókat.

### 5.2 Csoportwebhely aktiválás

A Nintex Workflow 2007 engedélyezése egy csoportwebhelyre ugyanaz a folyamat, mint amikor webhelygyűjteményt engedélyez, kivéve a 2. lépést.

- 1. A fő webhely kezdőlapján kattintson a "Webhely műveletek" > "Webhely beállítások"-ra.
- 2. A jobb oldali "Webhely felügyelet" oszlopban kattintson a "Webhely jellemzők"-re.
- 3. A "Nintex Workflow 2007" részben kattintson az "Aktiválás" gombra.
- 4. Kis idő múlva az oldal frissül, és az állapot "Aktív" lesz.

Most már tervezhet és dolgozhat a Nintex Workflow 2007-ben. További információkért nézze meg a termék súgó fájljait, amelyek bármely, Nintex Workflow 2007 funkciókat használó oldalról elérhetők.

# 5.3 Csoportwebhely aktiválás Nintex Workflow 2007 Enterprise funkciók esetén (opcionális extra)

Nintex Workflow 2007 Enterprise funkciók engedélyezése egy csoportwebhelyre ugyanaz a folyamat, mint a fő funkció aktiválása.

- 1. A fő webhely kezdőlapján kattintson a "Webhely műveletek" > "Webhely beállítások"-ra.
- 2. A jobb oldali "Webhely felügyelet" oszlopban kattintson a "Webhely jellemzők"-re.
- 3. A "Nintex Workflow 2007" részben kattintson az "Aktiválás" gombra.
- 4. A "Nintex Workflow 2007 Enterprise Reporting" részben kattintson az "Aktiválás" gombra.

Most már tervezhet és dolgozhat a Nintex Workflow 2007-ben. További információkért nézze meg a termék súgó fájljait, amelyek bármely, Nintex Workflow 2007 funkciókat használó oldalról elérhetők.

# "A" melléklet: A User Access Control (UAC) funkcióval kapcsolatos megjegyzések

Ha az UAC engedélyezve van, az msi fájlt rendszergazdai jogokkal kell futtatni.

- Kattintson a Start menüre, majd az egér jobb gombjával kattintson a Parancssor lehetőségre. Válassza a "Futtatás rendszergazdaként" lehetőséget.
- 2. Ha megjelenik egy figyelmeztető párbeszédpanel, kattintson a "Folytatás"-ra a Windows parancsfeldolgozó megnyitásához.
- 3. Írja be az "msiexec /i c:\nintexworkflow2007.msi" parancsot.

Megjegyzés: Szükség esetén az elérési útvonal helyére helyettesítse be annak a mappának a helyét, ahol az msi fájl található.